Microsoft® Office

# EXCEL2003 基礎

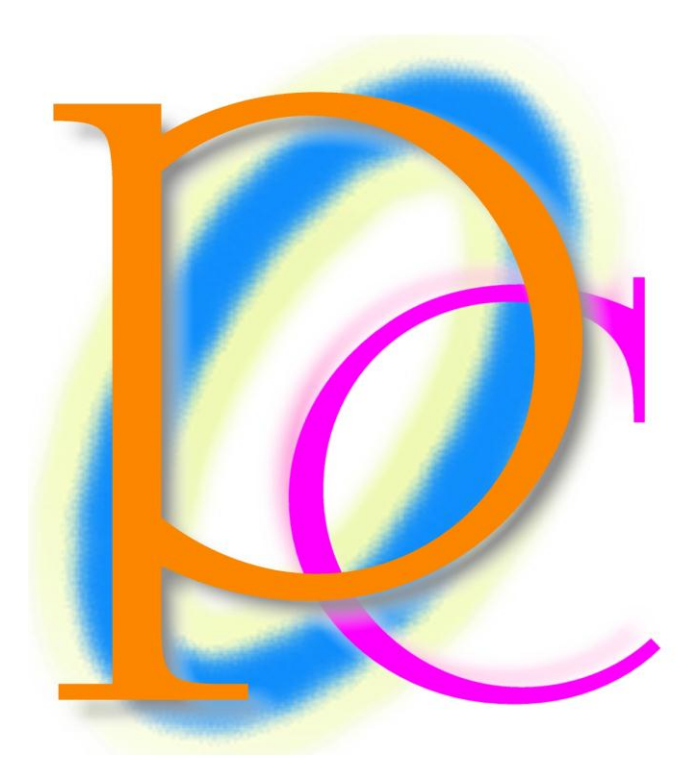

## 初歩からの PC テキスト

| 第1章                 | EXCEL を起動しよう                                                                                                    | . 5 |
|---------------------|----------------------------------------------------------------------------------------------------|-----|
| 【1】                 | 起動                                                                                                    | . 5 |
| [2]                 | 表計算                                                                                                    | . 6 |
| 第2章                 | コマンドの操作                                                                                                    | . 7 |
| 【1】                 | メニューバー・パーソナライズメニュー                                                                                                    | . 7 |
| [2]                 | ツールバー                                                                                                    | . 8 |
| 第3章                 | 表の操作                                                                                                    | 12  |
| 【1】                 | 表の基礎知識                                                                                                    | 12  |
| [2]                 | セルの呼び名                                                                                                    | 15  |
| [3]                 | セルをアクティブにする                                                                                                    | 15  |
| [4]                 | 行・列・全セルの選択                                                                                                    | 18  |
| 第4章                 | ワークシート                                                                                                    | 19  |
| 【1】                 | シートの選択                                                                                                    | 19  |
| [2]                 | シートの挿入・追加                                                                                                    | 21  |
| [3]                 | ワークシートの名前の変更                                                                                                    | 22  |
| [4]                 | ワークシートの移動                                                                                                    | 23  |
| [5]                 | ワークシートの削除                                                                                                    | 23  |
| [6]                 | シートのコピー                                                                                                    | 24  |
| <br>第5章             | データの入力                                                                                                    | 25  |
| [1]                 | 文字列の入力                                                                                                    | 25  |
| [2]                 | 数値の入力                                                                                                    | 26  |
| [3]                 | 日付の入力と数式バー・・・・・・・・・・・・・・・・・・・・・・・・・・・・・・・・・・・・                                                                                                    | 27  |
| [4]                 | その他のデータ入力                                                                                                    | 29  |
| [5]                 |                                                                                                    | 30  |
| [6]                 | データの編集                                                                                                    | 33  |
| [7]                 | For (エスケープ) キーの使用                                                                                                    | 35  |
| 第6章                 | 表示形式                                                                                                    | 36  |
| [1]                 | 概要                                                                                                    | 36  |
| [2]                 | ツールバーからの操作                                                                                                    | 36  |
| [3]                 | セルの書式設定を利用した表示形式の変更                                                                                                    | 39  |
| [4]                 | #習問題     #     #     #     #     #     #     #     #     #     #     #     #     #     #     #     #     #     #     #     #     #     #     #     #     #     #     #     #     #     #     #     #     #     #     #     #     #     #     #     #     #     #     #     #     #     #     #     #     #     #     #     #     #     #     #     #     #     #     #     #     #     #     #     #     #     #     #     #     #     #     #     #     #     #     #     #     #     #     #     #     #     #     #     #     #     #     #     #     #     #     #     #     #     #     #     #     #     #     #     #     #     #     #     #     #     #     #     #     #     #     #     #     #     #     #     #     #     #     #     #     #     #     #     #     #     #     #     #     #     #     #     #     #     #     #     #     #     #     #     #     #     #     #     #     #     #     #     #     #     #     #     #     #     #     #     #     #     #     #     #     #     #     #     #     #     #     #     #     #     #     #     #     #     #     #     #     #     #     #     #     #     #     #     #     #     #     #     #     #     #     #     #     #     #     #     #     #     #     #     #     #     #     #     #     #     #     #     #     #     #     #     #     #     #     #     #     #     #     #     #     #     #     #     #     #     #     #     #     #     #     #     #     #     #     #     #     #     #     #     #     #     #     #     #     #     #     #     #     #     #     #     #     #     #     #     #     #     #     #     #     #     #     #     #     #     #     #     #     #     #     #     #     #     #     #     #     #     #     #     #     #     #     #     #     #     #     #     #     #     #     #     #     #     #     #     #     #     #     #     #     #     #     #     #     #     #     #     #     #     #     #     #     #     #     #     #     #     #     #     #     #     #     #     #     #     #     #     #     #     #     #     #     #     #     #     #     #     # | 41  |
| 第7章                 | 書式設定                                                                                                    | 43  |
| [1]                 | 概要とツールバー                                                                                                    | 43  |
| [2]                 | フォントサイズ                                                                                                    | 43  |
| [3]                 | フォント                                                                                                    | 44  |
| [4]                 | 太字·斜体·下線                                                                                                    | 45  |
| [5]                 |                                                                                                    | 45  |
| [6]                 | インデント                                                                                                    | 46  |
| [7]                 | フォントの色                                                                                                    | 46  |
| [8]                 |                                                                                                    | 47  |
| [9]                 | コートン・シートン・シートン・シートン・シートン・シートン・シートン・シートン・シ                                                                                                    | 47  |
| [10]                | 連番作成とオートフィル                                                                                                    | 48  |
| [11]                | · · · · · · · · · · · · · · · · · · ·                                                                                                    | 53  |
| ▲ 1 4               | ヤルの書式設定                                                                                                    | 55  |
| [1]                 |                                                                                                    | 55  |
| [2]                 | ₩                                                                                                    | 56  |
| [3]                 |                                                                                                    | 58  |
| <b>N</b> ~ <b>1</b> |                                                                                                    | 50  |

| 【4】    | フォント                                         | 61  |
|--------|----------------------------------------------|-----|
| 【5】    | パターン                                         |     |
| [6]    | コピー/貼り付け                                     | 64  |
| 【7】    | 切り取り/貼り付け【移動】                                |     |
| [8]    | 折り返し                                         |     |
| [9]    | 練習問題                                         | 68  |
| 第9章    | 計算式の作成                                       | 72  |
| 【1】    | 概要と準備                                        |     |
| 【2】    | 演算記号と結論                                      |     |
| 【3】    | セル参照と計算式                                     |     |
| 【4】    | べき乗の作成                                       |     |
| [5]    | 練習問題                                         |     |
| 第 10 章 | 関数                                           | 80  |
| 【1】    | 準備と状況の確認                                     | 80  |
| 【2】    | 関数の種類と意味                                     | 81  |
| [3]    | 関数の書式と手入力による作成手順                             | 81  |
| 【4】    | PRODUCT 関数                                   | 84  |
| 【5】    | 関数の挿入                                        | 86  |
| [6]    | オート SUM ボタンを使った関数の作成                         | 89  |
| 【7】    | MAX 関数・MIN 関数                                |     |
| [8]    | COUNT 関数                                     |     |
| [9]    | COUNTA 関数                                    |     |
| 【10】   | 関数の引数の変更                                     |     |
| 【11】   | 練習問題                                         |     |
| 第 11 章 | 数式の⊐ピーと相対複写                                  |     |
| 【1】    | 準備                                           |     |
| [2]    | 相対複写                                         | 100 |
| 【3】    | オートフィルによる相対複写                                | 100 |
| 【4】    | 練習問題                                         | 102 |
| 第 12 章 | 表の調整と形式を選択して貼り付け                             | 106 |
| 【1】    | 準備                                           | 106 |
| 【2】    | 列の幅の調整                                       | 106 |
| [3]    | 行・列・セルの挿入と削除                                 | 107 |
| 【4】    | 行の削除                                         | 109 |
| 【5】    | 切り取ったセルの挿入                                   |     |
| [6]    | 列の挿入                                         |     |
| 【7】    | セルの挿入                                        | 112 |
| 【8】    | 列幅の貼り付け                                      |     |
| [9]    | 演算貼り付け                                       |     |
| 【10】   | リンク貼り付け                                      |     |
| 【11】   | 行列を入れ替える.................................... |     |
| 【12】   | 練習問題                                         |     |
| 第13章   | ワークシート間での計算とその操作                             |     |
| 【1】    | 準備                                           |     |
| [2]    | シートのコピー                                      | 124 |
| [3]    | 作業グループ                                       | 130 |
| [4]    | 3-D 集計                                       | 134 |

| [5]    | ワークシート間での演算 | 137 |
|--------|-------------|-----|
| [6]    | 練習問題        | 140 |
| 第 14 章 | 総合練習問題      | 148 |
| 【1】    | 基本問題        | 148 |
| [2]    | 計算式応用編      | 148 |
| [3]    | 累計の算出応用編    | 150 |
| [4]    | ワークシート演算総合  | 153 |

#### 製品名の記載について

#### 本書では次の略称を使用しています。

| 製品名                                | 略称                        |
|------------------------------------|---------------------------|
| Microsoft Windows XP Professional  | Windows XP                |
| Microsoft® Office System           | Office                    |
| Microsoft® Office Word 2003        | Word                      |
| Microsoft® Office Excel 2003       | Excel                     |
| Microsoft® Office Power Point 2003 | Power Point               |
| Microsoft® Office Access 2003      | Access                    |
| Microsoft® Internet Explorer       | Internet Explorer         |
| Microsoft® Outlook Express 6       | Microsoft Outlook Express |
| Microsoft® Office Outlook 2003     | Outlook                   |
| Microsoft® IME 2003                | IME                       |
| Adobe® Reader®                     | Adobe Reader              |

 Microsoft, MS, MS-DOS, Windows, ActiveX, MSN は、米国 Microsoft Corporation の米国およびその他の国に おける登録商標です。

- Adobe、Adobe ロゴ、PostScript、PostScript ロゴ、Adobe Illustrator、Adobe Acrobat、Adobe PhotoDeluxe、 Adobe Photoshop、Adobe Dimensions、Adobe Premiere、Adobe Type Manager、ATM、Adobe Streamline、After Effect、PageMaker、FrameMaker、Persuasion、PageMill、SiteMill、Type On Call、Extreme は、Adobe Systems Incorporated(アドビシステムズ社)の商標です。
- 筆まめは、株式会社クレオの登録商標です。
- その他、記載されている会社名、製品名は各社の商標および登録商標です。
  - 本書の例題や画面などに登場する企業名や製品名、人名、キャラクター、その他のデータは架空のものです。現実の個人名や企業、製品、イベントを表すものではありません。
  - 本文中には<sup>™</sup>, ®マークは明記しておりません。
  - 本書は著作権法上の保護を受けております。
  - 本書の一部あるいは、全部について、合資会社アルファから文書による許諾を得ずに、いかなる方法においても無断で複写、複製することを禁じます。ただし、合資会社アルファから文書による許諾を得た期間は除きます。
  - この教材はMicrosoft Corporationのガイドラインに従って画面写真を使用しています。
    - Ⅰ 無断複製、転載は損害賠償、著作権法の罰則の対象になることがあります。
      - ◆ 著作・製作 合資会社アルファ
      - ◆ 発行人 三橋信彦
      - ◆ 発行 〒244-0003 神奈川県横浜市戸塚区戸塚町 118-2 中山 NS ビル 6F
      - ◆ 定価 ¥5,040円

## 第1章 EXCEL を起動しよう

#### 【1】 起動

 [スタート]ボタンから[すべてのプログラム]→[Microsoft Office]より、[Microsoft Office Excel 2003]を 選択しましょう。

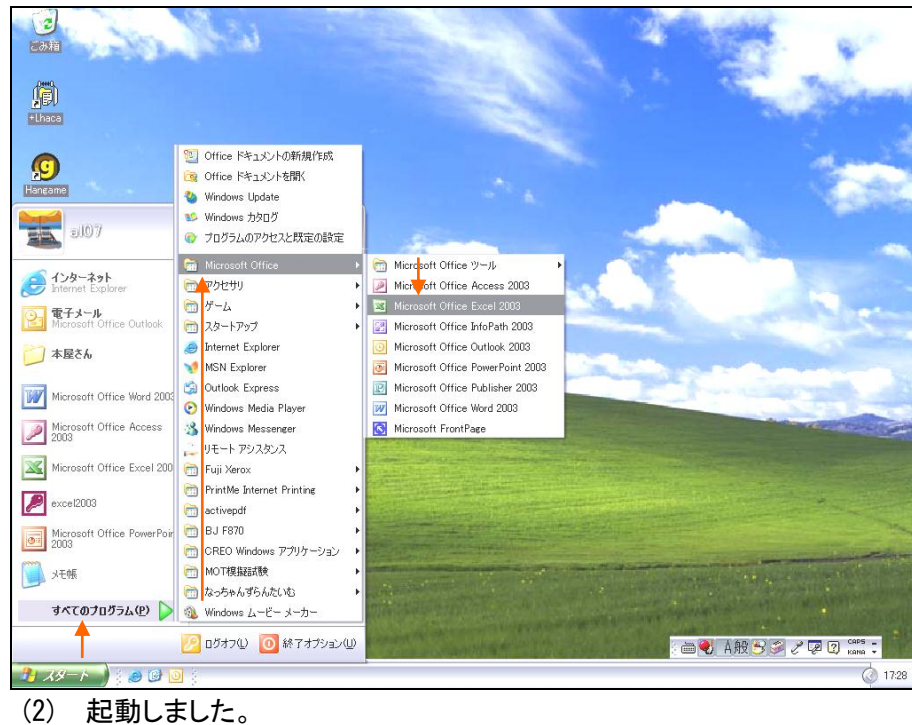

| Microso             | oft Excel         | - Bo       | ok1                     |          |         |             |         |       |                |         |                 |                                                |
|---------------------|-------------------|------------|-------------------------|----------|---------|-------------|---------|-------|----------------|---------|-----------------|------------------------------------------------|
| 🗐 ファイル()            | E) 編集()           | 、表         | 示(⊻) 挿入(                | ① 書式(0)  | ツール①    | データ(D) ウィンド | ウ(型) へル | ブ(日)  |                |         |                 | 質問を入力してください                                    |
| 그 📁 🖬               | 👌   🚄             | <b>X</b> • | 🗅 🔁 • 🝼                 | Ξ) -   Σ | -   🕑 🔤 | MS Pゴシック    | - 11    | - B I | <u>n</u>   ≣ ⊴ | = = 🔁 🖳 | <b>]</b> % , ti | 8 🔐   津 💷   🔛 - 🌺 - 🗛 -                        |
| A1                  |                   |            | fx                      |          |         |             |         |       |                |         |                 |                                                |
| A                   |                   | В          | С                       | D        | E       | F           | G       | Н     | I              | J       | K 🗖             | 作業の開始 ▼                                        |
| 1                   |                   |            |                         |          |         |             |         |       |                |         | — T             | (0) (0) ( <b>0</b> )                           |
| 2                   |                   |            |                         |          |         |             |         |       |                |         |                 |                                                |
| 3                   |                   |            |                         |          |         |             |         |       |                |         |                 | Office Online                                  |
| 4<br>5              |                   |            |                         |          |         |             |         |       |                |         |                 |                                                |
| 6                   |                   |            |                         |          |         |             |         |       |                |         |                 | <ul> <li>Microsoft Office Online (ご接</li></ul> |
| 7                   |                   |            |                         |          |         |             |         |       |                |         |                 | <ul> <li>Excel の使い方について、最新</li> </ul>          |
| 3                   |                   |            |                         |          |         |             |         |       |                |         |                 | ニュースを入手する                                      |
| 9                   |                   |            |                         |          |         |             |         |       |                |         |                 | <ul> <li>このリストを Web から目動的に<br/>新する。</li> </ul> |
| 0                   |                   |            |                         |          |         |             |         |       |                |         |                 | その他                                            |
| 1                   |                   |            |                         |          |         |             |         |       |                |         |                 | 检索:                                            |
| 2                   |                   |            |                         |          |         |             |         |       |                |         |                 | 1997                                           |
| 3                   |                   |            |                         |          |         |             |         |       |                |         |                 | 例 "2 部に) トドロ島はる"                               |
| 4                   |                   |            |                         |          |         |             |         |       |                |         |                 | 177 C BRATT-14417 D                            |
| 6                   |                   |            |                         |          |         |             |         |       |                |         | =               | 開く                                             |
| 7                   |                   |            |                         |          |         |             |         |       |                |         |                 | 生徒FILE.xls                                     |
| 8                   |                   |            |                         |          |         |             |         |       |                |         |                 | Book1.xls                                      |
| 9                   |                   |            |                         |          |         |             |         |       |                |         |                 | 出勤日.xis<br>VIIII受除来II7.k.v.s                   |
| 0                   |                   |            |                         |          |         |             |         |       |                |         |                 | その他                                            |
| 1                   |                   |            |                         |          |         |             |         |       |                |         |                 |                                                |
| 2                   |                   |            |                         |          |         |             |         |       |                |         |                 | 新しいブックの作成                                      |
| 3                   |                   |            |                         |          |         |             |         |       |                |         |                 |                                                |
| 4                   |                   |            |                         |          |         |             |         |       |                |         |                 |                                                |
| 5                   |                   |            |                         |          |         |             |         |       |                |         |                 |                                                |
| 7                   |                   |            |                         |          |         |             |         |       |                |         |                 |                                                |
| 0                   |                   |            |                         |          |         |             |         |       |                |         |                 |                                                |
| 0<br>Q              |                   |            |                         |          |         |             |         |       |                |         |                 |                                                |
| 0                   |                   |            |                         |          |         |             |         |       |                |         |                 |                                                |
| 1                   |                   |            |                         |          |         |             |         |       |                |         |                 |                                                |
| 2                   |                   |            |                         |          |         |             |         |       |                |         |                 |                                                |
| 1                   | Shootd /8         | 2boot      | 2/Shoot2/               |          |         |             | 121     |       |                |         | × ×             |                                                |
| ente<br>a la tall/3 | <u>oneeti k</u> a | STIBET2    | <pre>c K ouesta \</pre> |          |         |             | 1       |       |                |         | >               | NUM                                            |

#### 【2】 表計算

Excel は『表計算ソフト』と呼ばれています。主に『表を作る』『計算する』の二つの作業ができます。 しかし『表を作る』だけならば、Word や Power Point などのソフト・アプリケーションプログラムでも可能です。

| 果物販売個数一覧 |     |     |     |     |     |  |  |  |  |  |
|----------|-----|-----|-----|-----|-----|--|--|--|--|--|
|          |     |     |     |     |     |  |  |  |  |  |
|          | 1月  | 2月  | 3月  | 4月  | 合計  |  |  |  |  |  |
| りんご      | 70  | 40  | 63  | 45  | 218 |  |  |  |  |  |
| みかん      | 61  | 71  | 59  | 77  | 268 |  |  |  |  |  |
| グレープ     | 68  | 55  | 73  | 59  | 255 |  |  |  |  |  |
| 合計       | 199 | 166 | 195 | 181 | 741 |  |  |  |  |  |
|          |     |     |     |     |     |  |  |  |  |  |

表を作るだけならば WORD でも可能!

ただし、Word などでは計算部分のマス目は、暗算や電卓で埋める必要があります。しかし EXCEL ではあなたが 命令を下しさえすれば、電卓いらずで計算結果をマス目に表示させることができるのです。

|     | :      | 果物則 | 反売個 | 國数一 | 覧   |     |  |
|-----|--------|-----|-----|-----|-----|-----|--|
|     |        | 1月  | 2月  | 3月  | 4月  | 合計  |  |
| りんご | ,      | 70  | 40  | 63  | 45  | 218 |  |
| みかん | ,<br>v | 61  | 71  | 59  | 77  | 268 |  |
| グレー | -プ     | 68  | 55  | 73  | 59  | 255 |  |
| 合計  |        | 199 | 166 | 195 | 181 | 741 |  |
|     |        |     |     |     |     |     |  |

赤字の部分への入力は、Wordなら電卓が必要 だが、EXCEL はそれ自身が計算機能をもってい るので、電卓は不要である。

### 

パソコンに対して命令を下すことを『コマンド』と呼びます。コマンドの実行方法に関して学習しましょう。

- 【1】 メニューバー・パーソナライズメニュー
- (1) 画面上部の「ファイル」「編集」「表示」「挿入」「書式」「ツール」「データ」「ウィンドウ」「ヘルプ」と書かれているボ タン群を『メニューバー』と呼びます。

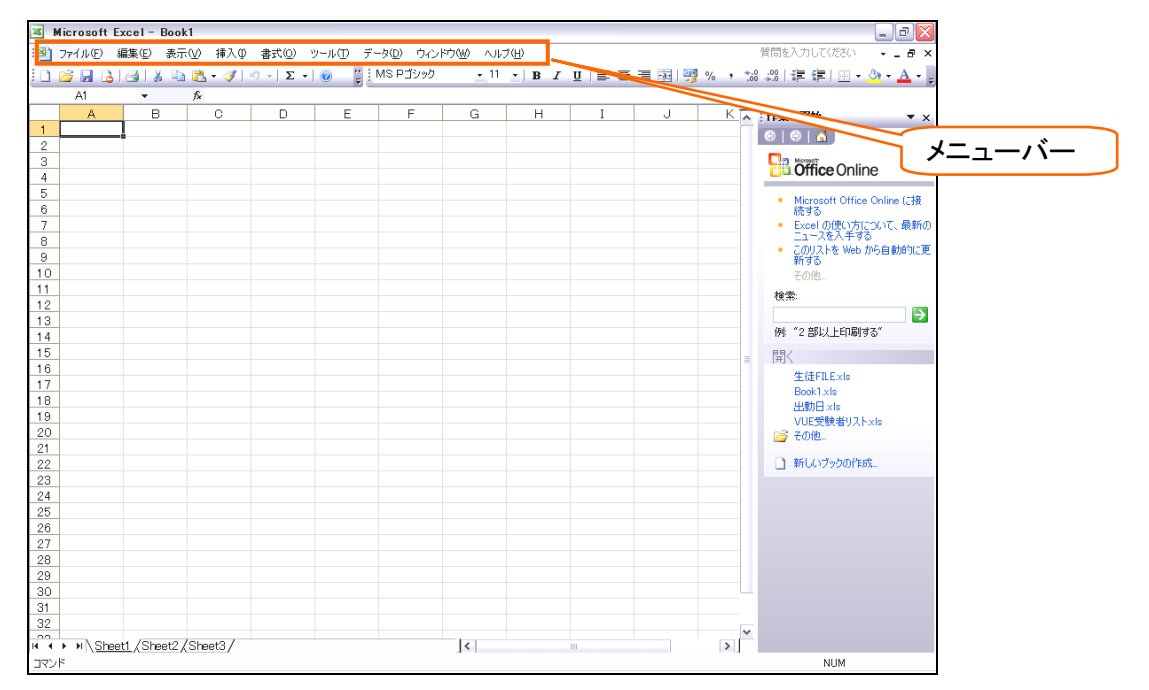

(2) メニューバーの『ファイル』を押せば、「開く」や「上書き保存」などのコマンド(命令)が表示されます。

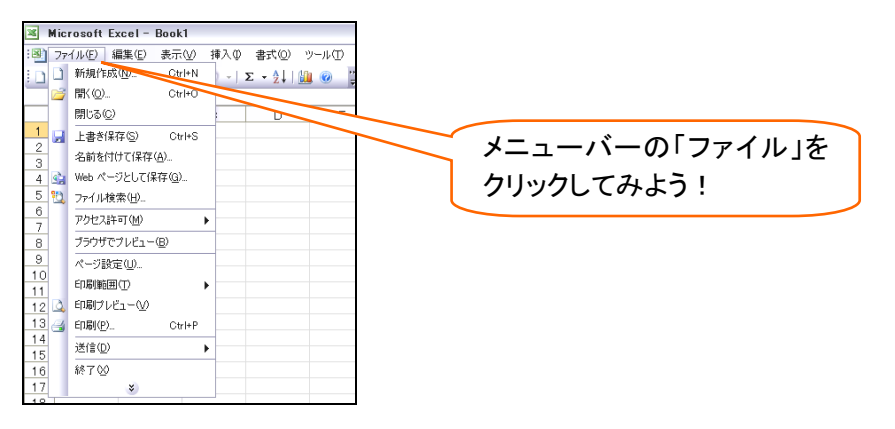

(3) また、展開して表示されたメニュー群の一番下に下向きの2重三角ボタン<sup>≥</sup>がある場合は、それをクリックする ことにより隠れたメニューが表示されるようになります。

試しに[挿入]メニューボタンを一度押し、ボタンを確認してから隠れているボタンも表示させましょう。

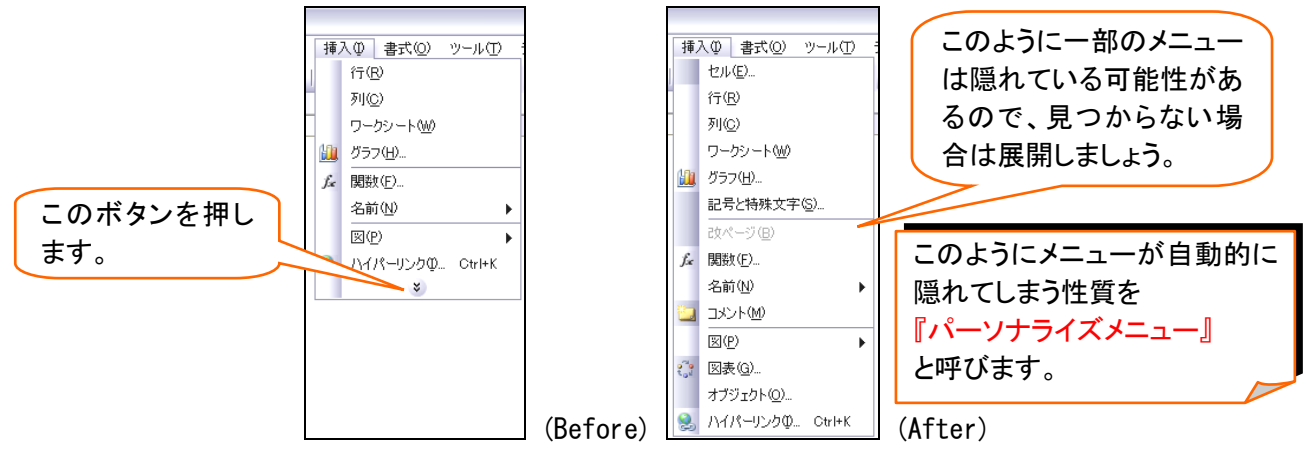

|        | ツールハ              | ·            |           |                     |          |                |                  |      |         |             |         |             |
|--------|-------------------|--------------|-----------|---------------------|----------|----------------|------------------|------|---------|-------------|---------|-------------|
| 画      | 面上部・お             | よび下音         | 『に表示      | たれてし                | いる絵(]    | アイコン           | りつき(             | のボタン | ∕群の哥    | 事を『ツ        | ールバ     | <u>ع</u> [– |
| rosoft | Excel - Book1     |              |           |                     |          |                |                  |      |         |             | _       | ) d 🗙       |
| イル(E)  | 編集(E) 表示(⊻)       | 挿入① 書式       | 0) ツール(T) | データ( <u>D</u> ) ウイン | バウ(型) ヘル | ブ( <u>H</u> )  |                  |      |         | 質問を入力し      | てください 🚽 | _ 8 ×       |
|        | 3   🖪   🛍   🛍 -   | ·) -   Σ - Ż | ↓   🏨 📀   | MS PIDy             | ウ 🔤 1    | 1 <u>-</u> B 2 | . <u>n</u>   ≣ g |      | 🔋 % , 🟗 | 30 - 30   🚛 | 🖽 🕶 🔕 🕶 | A - ];      |
| G6     | ▼ <i>fx</i>       | 0 0          | -         | E                   | 0        | Ц              | т                |      | K       |             | N.A.    |             |
| A      |                   |              |           | F                   | G        | п              | 1                | 0    | K       | L           | IVI     | ^           |
|        |                   | <            |           |                     |          |                |                  |      |         |             |         |             |
|        | ツールバ・             | _            |           |                     |          |                |                  |      |         |             |         |             |
| - L    |                   |              |           |                     |          |                |                  |      |         |             |         |             |
|        |                   |              |           |                     |          | 1              |                  |      |         |             |         |             |
|        |                   |              |           |                     |          |                |                  |      |         |             |         |             |
|        |                   |              |           |                     |          |                |                  |      |         |             |         |             |
|        |                   |              |           |                     |          |                |                  |      |         |             |         |             |
|        |                   |              |           |                     |          |                |                  |      |         |             |         |             |
|        |                   |              |           |                     |          |                |                  |      |         |             |         |             |
|        |                   |              |           |                     |          |                |                  |      |         |             |         |             |
|        |                   |              |           |                     |          |                |                  |      |         |             |         |             |
|        |                   |              |           |                     |          |                |                  |      |         |             |         |             |
|        |                   |              |           |                     |          |                |                  |      |         |             |         |             |
|        |                   |              |           |                     |          |                |                  |      |         |             |         |             |
|        |                   |              |           |                     |          |                |                  |      |         |             |         |             |
|        |                   |              |           |                     |          |                |                  |      |         |             |         |             |
|        |                   |              |           |                     |          |                |                  |      |         |             |         |             |
|        |                   |              |           |                     |          |                |                  |      |         |             |         |             |
|        |                   |              |           |                     |          |                |                  |      |         |             |         |             |
|        |                   |              |           |                     |          |                |                  |      |         |             |         |             |
|        |                   |              |           |                     |          |                |                  |      |         |             |         |             |
|        |                   |              |           |                     |          |                |                  |      |         |             |         |             |
|        |                   |              |           |                     |          |                |                  |      |         |             |         |             |
|        |                   |              |           |                     |          |                |                  |      |         |             |         |             |
|        |                   |              |           |                     |          |                |                  |      |         |             |         | ~           |
| NSF    | eet1 /Sheet2 /She | et3 /        |           |                     |          |                | <                |      |         |             |         |             |

(2) 当初は上部に 1 本のツールバーがあり、またその中に数種のボタンが存在していますが、本来はこのバーに はもっと多くのボタンが存在しています。

スペースの関係上、一部隠れてしまっていますが、右部にある『ツールバーオプション』のボタンとを押すことで、

#### 隠れているボタンを表示させることができます。

| crosoft         | Excel - Boo                           | k1                                    |                                                        |                                                                                                    |                                                                        |                                                                                                    |                                                                                                    |                                                                                                    |                                                                                                    |                                                                                                    | -                                                                                                    | 0 🗙                                                                                                    |
|-----------------|---------------------------------------|---------------------------------------|--------------------------------------------------------|----------------------------------------------------------------------------------------------------|------------------------------------------------------------------------|----------------------------------------------------------------------------------------------------|----------------------------------------------------------------------------------------------------|----------------------------------------------------------------------------------------------------|----------------------------------------------------------------------------------------------------|----------------------------------------------------------------------------------------------------|----------------------------------------------------------------------------------------------------|----------------------------------------------------------------------------------------------------|
| マイル( <u>F</u> ) | 編集( <u>E</u> ) 表                      | 示── 挿入仰                               | 書式(0) ツ                                                | ハール(II) データ( <u>D</u> )                                                                                | ウィンドウ(型)                                                               | ヘルプ(円)                                                                                                    |                                                                                                    |                                                                                                    |                                                                                                    | 質問を入力して                                                                                                    | ください 🚽                                                                                                    | -8×                                                                                                    |
| j 🔒 🔒           | , I 🖪 I 📖 I I                         | 🔁 🕶   10   (                          | <mark>} Σ -</mark> 2↓                                  | 🛄 🞯 🍟 MS                                                                                               | Pゴシック                                                                  | • 11 • B                                                                                                    | <i>Ι</i> <u>υ</u> ⊨ Ξ                                                                                                    |                                                                                                    | 🥶 % ,                                                                                                    | .00 .00   🚝                                                                                                    | 🔛 • 🖄 •                                                                                                    | <u>A</u> - 🙄                                                                                                    |
| G6              | -                                     | fx                                    |                                                        |                                                                                                    |                                                                        |                                                                                                    |                                                                                                    |                                                                                                    |                                                                                                    |                                                                                                    |                                                                                                    |                                                                                                    |
| A               | В                                     | С                                     | D                                                      | E <u>""</u>                                                                                            | ー オプション G                                                              | Н                                                                                                    | I                                                                                                    | J                                                                                                    | K                                                                                                    | L                                                                                                    | M                                                                                                    |                                                                                                    |
|                 |                                       |                                       |                                                        |                                                                                                    |                                                                        |                                                                                                    |                                                                                                    |                                                                                                    |                                                                                                    |                                                                                                    |                                                                                                    |                                                                                                    |
|                 |                                       |                                       |                                                        |                                                                                                    |                                                                        |                                                                                                    |                                                                                                    |                                                                                                    |                                                                                                    |                                                                                                    |                                                                                                    |                                                                                                    |
|                 |                                       |                                       |                                                        |                                                                                                    |                                                                        |                                                                                                    |                                                                                                    |                                                                                                    |                                                                                                    |                                                                                                    |                                                                                                    |                                                                                                    |
|                 |                                       |                                       |                                                        |                                                                                                    |                                                                        |                                                                                                    |                                                                                                    |                                                                                                    |                                                                                                    | $\neg$                                                                                                    |                                                                                                    |                                                                                                    |
|                 |                                       |                                       |                                                        |                                                                                                    |                                                                        | 2 笛所あ                                                                                                    | います                                                                                                    | が、どち                                                                                                    | いちち                                                                                                    |                                                                                                    |                                                                                                    |                                                                                                    |
|                 |                                       |                                       |                                                        |                                                                                                    |                                                                        |                                                                                                    |                                                                                                    | ,, , , , , , , , , , , , , , , , , , ,                                                                                                     |                                                                                                    |                                                                                                    |                                                                                                    |                                                                                                    |
|                 |                                       |                                       |                                                        |                                                                                                    |                                                                        | じ効果が                                                                                                    | ありま                                                                                                    | す。                                                                                                    |                                                                                                    |                                                                                                    |                                                                                                    |                                                                                                    |
|                 |                                       |                                       |                                                        |                                                                                                    |                                                                        |                                                                                                    |                                                                                                    |                                                                                                    |                                                                                                    |                                                                                                    |                                                                                                    |                                                                                                    |
|                 | crosoft<br>ァイル(E)<br>う 見 。<br>G6<br>A | crosoft Excel - Boo<br>ァイル(E) 編集(E) 表 | crosoft Excel - Book1<br>ァイル(E) 編集(E) 表示(M) 挿入(D)<br>② | crosoft Excel - Book1<br>ァイル(E) 編集(E) 表示(V) 挿入Φ 書式(O) ツ<br>⑦ 見 (C) (C) (C) (C) (C) (C) (C) (C) (C) (C) | crosoft Excel - Book1<br>pr/μ(E) 編集(E) 表示(M) 挿入(Φ) 書式(Φ) ツール(D) データ(Φ) | crosoft Excel - Book1<br>pr/ル(E) 編集(E) 表示(M) 挿入(D) 書式(Q) ツール(D) データ(Q) ウィンドウ(M)<br>ティール(E) 編集(E) 表示(M) 挿入(D) 書式(Q) ツール(D) データ(Q) ウィンドウ(M)<br>ティール(E) 編集(E) 編集(E) 編集(E) 第二、<br>G6 ▼ た<br>A B C D E<br>A B C D E | crosoft Excel - Book1<br>pr///E) 編集(E) 表示(M) 挿入(P) 書式(M) ツー//(D) データ(D) ウィンドウ(M) ヘルブ(H)<br>ディール(E) 編集(E) 表示(M) 挿入(P) 書式(M) ワー/(D) データ(D) ウィンドウ(M) ヘルブ(H)<br>ディー (A) A (A) - (P) - (P) (A) (A) (P) (P) (P) (P) (P) (P) (P) (P) (P) (P | crosoft Excel - Book1<br>pr///E) 編集(E) 表示(M) 挿入(P) 書式(M) ツー//(D) データ(D) ウィンドウ(M) ヘルブ(H)<br>③ 通 通 通 (M) (M) - 「つ - 「③ Σ - ↓↓   (M) ④ (F) MS Pゴシック - 11 -   B I U   目 = 5<br>G6 - A<br>A B C D E ツーパ(- オブション) G H I<br>2 箇所あります<br>じ効果がありま | crosoft Excel - Book1<br>pr/μ(E) 編集(E) 表示(V) 挿入(V) 書式(V) ツール(D) データ(V) ウインドウ(V) ヘルブ(E)<br>③ ③ ③ ③ (③ (③ ・ ③ Σ・ ④ ( ) (④ ④ 〔) MS Pゴシック ・11 ・ B I U   匡 喜 国  <br>G6 ・ を<br>A B C D E ツール(バーオブション G H I J<br>2 箇所ありますが、どち<br>じ効果があります。 | crosoft Excel - Book1<br>pr/μ(E) 編集(E) 表示(V) 挿入(V) 書式(V) アール(D) データ(V) ウインドウ(V) ヘルブ(H)<br>③ 通 通 通 (M) - 「つ - 「● Σ - ☆↓  (M) ④ (C)<br>G6 - A<br>A B C D E <u>マール(C - オブジョン) G</u> H I J K<br>2 箇所ありますが、どちらも同<br>に効果があります。 | crosoft Excel - Book1<br>pr/I/E) 編集E 表示W 挿入O 書式W サールD データW ウィンドウ州 ヘルブH 質問を入力して<br>ディール E 編集E 表示W 挿入O 書式W サールD データW ウィンドウ州 ヘルブH 質問を入力して<br>の I I I B I U I F F F A A B C D E サール I J K L<br>A B C D E サール I J K L<br>2 箇所ありますが、どちらも同<br>じ効果があります。 | crosoft Excel - Book1     □       pr/l/(E) 編集(E) 表示(V) 挿入(P) 書式(W) V)-U(D) データ(W) ウィンドウ(W) ヘルブ(W)     (The state of the state of the state o |

(3) ツールバーオプションをクリックすると、隠れているボタンとオプションが表示されます。ここでは、『ボタンを2行 に表示』をクリックしてみましょう。

| × 1 | dicrosoft E:       | xcel - | Book1          |      |                |                  |     |                |     |
|-----|--------------------|--------|----------------|------|----------------|------------------|-----|----------------|-----|
| :   | ファイル( <u>F</u> ) 新 | 扁集(E)  | 表示⊙            | 挿入仰  | 書式( <u>O</u> ) | ツール①             | デ   | -タ( <u>D</u> ) | ウイ  |
| 1   | 😂 🔒 👌              | 318    | 💭 🔁 🗸          | 10-1 | 🌏 Σ 🚽          | 🕴 🛄 📀            | ÷   | i MS           | Pゴシ |
|     | G6                 | •      | f <sub>x</sub> |      |                | 9 X 🗈            |     |                |     |
|     | A                  | В      |                | С    | a 🖓 🖓          | Z ] 🔊            |     |                | F   |
| 1   |                    |        |                |      | 100% -         | x=               |     |                |     |
| 2   |                    |        |                |      | 100/0 +        | 1                |     |                |     |
| 3   |                    |        |                |      | ボタンを 2 1       | 行に表示(日)          |     |                |     |
| 4   |                    |        |                |      |                |                  |     |                |     |
| 5   |                    |        |                |      | 1020030        | ⊼/३Fळर/ <u>स</u> | / • |                |     |
| G   |                    |        |                |      |                |                  |     |                |     |

#### (4) ツールバーエリアが2行になり、隠れているボタンもすべて表示されるようになります。

| ×                  | Aicrosoft E    | xcel - Book       | <1                 |                  |                   |                                                  |        |          |                |   |             | _ 7 🔀 |
|--------------------|----------------|-------------------|--------------------|------------------|-------------------|--------------------------------------------------|--------|----------|----------------|---|-------------|-------|
| :8                 | ファイル(E) f      | 編集( <u>E</u> ) 表示 | ₩ 挿入Φ              | 書式(0)            | ツール(① デ・          | -タ( <u>D</u> ) ウィン                               | ドウw ヘル | プ(出)     |                |   | 質問を入力してください | ₽ ×   |
| і <b>і</b><br>і мs | 🎽 🛃 🔒<br>Pゴシック |                   | ∛? 🕰   ∦<br> B// U | • <b>6</b> € • • | ダ り→ ભ<br>    ∰ १ | -   🥺 Σ<br>• • • • • • • • • • • • • • • • • • • | ·2↓X↓  | 🛄 🎝 100% | • 😧 👳<br>A • 📮 |   | 隠れているボ      | タンがす  |
| <u> </u>           | A1             | <b>•</b>          | fx -               |                  |                   |                                                  | _      |          |                |   | べて表示された     | te !  |
| 1                  | A              |                   | C                  | D                | E                 | F                                                | G      | н        | I              | J |             |       |
| 2                  |                |                   |                    |                  |                   |                                                  |        |          |                |   |             |       |
| 3                  |                |                   |                    |                  |                   |                                                  |        |          |                |   |             |       |
| 4                  |                |                   |                    |                  |                   |                                                  |        |          |                |   |             |       |

(5) また、表示された各ツールバーをそれぞれ、『標準』ツールバー、『書式設定』ツールバーと呼びます。

| Ε 🗋 🚔 🔚 🖂 🖂 💞 🖏 🖌 🛍 🖺 + 🏈 🗐 - 🔍 - 🧏 Σ - 2↓ 👬 🛄 🦓 100% 🦉 |  |
|---------------------------------------------------------|--|
|---------------------------------------------------------|--|

| (標準ツールバー) |             |     |   |       |            |        |   |   |                      |         |   |  |     |   |            |   |
|-----------|-------------|-----|---|-------|------------|--------|---|---|----------------------|---------|---|--|-----|---|------------|---|
| MS Pゴシック  | <b>-</b> 11 | • B | Ι | ַין ד | <b>= =</b> | ·#   🥞 | % | , | <b>4</b> .0<br>.00 - | .00   ₹ | > |  | • 👌 | • | <u>A</u> - | ÷ |

(書式設定ツールバー)

(6) なお、ツールバーはこれらに加えて10本以上あります。たとえばグラフを作成できる『グラフ』ツールバーです。 最初は表示されていないバーを出すときには[表示]メニューから[ツールバー]にポインタをあて、目的のツー ルバーをクリックします。

| 🛎 Microsoft Excel – Book1           |                                       |                     |  |  |  |  |  |  |  |
|-------------------------------------|---------------------------------------|---------------------|--|--|--|--|--|--|--|
| :図] ファイル(E) 編集(E) 表示(V) 挿入(P) 書式(Q) | ) ツール(T) データ(D) ウィンドウ(W) ヘルプ(H)       | 質問を入力してください 🛛 🚽 🗗 🗙 |  |  |  |  |  |  |  |
| 1 🚅 🖵 💪 🔒 🗐 🗐 🗮 標準 🛯                |                                       |                     |  |  |  |  |  |  |  |
| MS Pゴシック 👥 1 💾 改ページ ブレビュー(P)        | ■ 國   🦉 % , % 🖧 ( 津 律   田 • 汝 • A • 📗 |                     |  |  |  |  |  |  |  |
| A1 - ツールバー①                         | ▶ ✔ 標準                                |                     |  |  |  |  |  |  |  |
| <u>А</u> В Х-4(2)                   | ▲ 書式設定 G H I                          | J K L M T           |  |  |  |  |  |  |  |
| 1 🔹                                 | [ウォッチ] ウィンドウ                          |                     |  |  |  |  |  |  |  |
| 2                                   | Visual Basic                          |                     |  |  |  |  |  |  |  |
| 4                                   | Web                                   |                     |  |  |  |  |  |  |  |
| 5                                   | ガラフ                                   |                     |  |  |  |  |  |  |  |
| 6                                   | コントロール ツールボックス                        |                     |  |  |  |  |  |  |  |
| 7                                   | チャックノコメント                             |                     |  |  |  |  |  |  |  |
| 8                                   |                                       |                     |  |  |  |  |  |  |  |
| 9                                   |                                       |                     |  |  |  |  |  |  |  |
| 11                                  | - J3-L                                |                     |  |  |  |  |  |  |  |
| 12                                  | 9,2,4                                 |                     |  |  |  |  |  |  |  |
| 13                                  | ワークシート分析                              |                     |  |  |  |  |  |  |  |
| 14                                  | ワードアート                                |                     |  |  |  |  |  |  |  |
| 15                                  | 外部データ                                 |                     |  |  |  |  |  |  |  |
| 17                                  | 罫線                                    |                     |  |  |  |  |  |  |  |
| 18                                  | 作業ウィンドウ                               |                     |  |  |  |  |  |  |  |
| 19                                  | 8                                     |                     |  |  |  |  |  |  |  |
| 20                                  | 図形描画                                  |                     |  |  |  |  |  |  |  |
| 21                                  | 読み上げ                                  |                     |  |  |  |  |  |  |  |
| 22                                  | (呈現                                   |                     |  |  |  |  |  |  |  |
| 24                                  |                                       |                     |  |  |  |  |  |  |  |
| 05                                  | ユーリー設在し/…                             |                     |  |  |  |  |  |  |  |

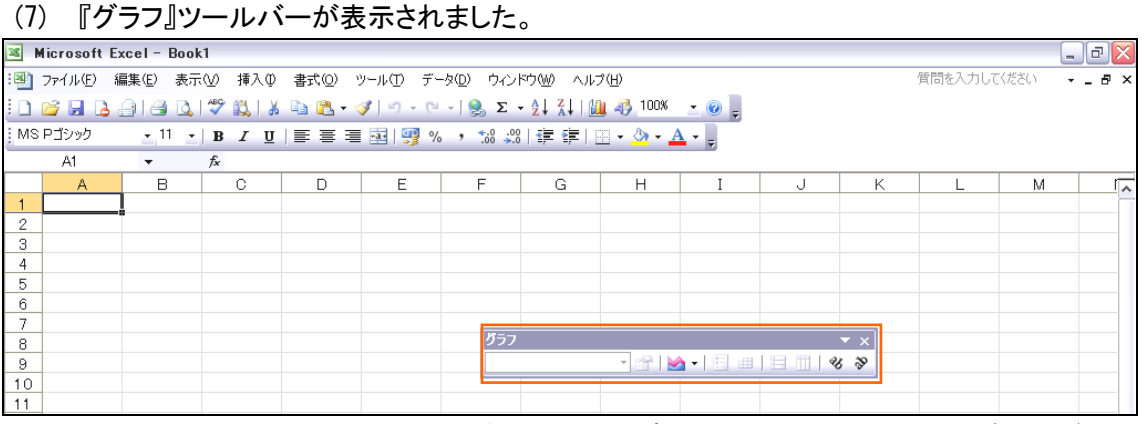

## (8) ツールバーは上部タイトルの、色が濃い部分にポインタの先をあてて、ドラッグすれば移動させることができます。移動させてみましょう。

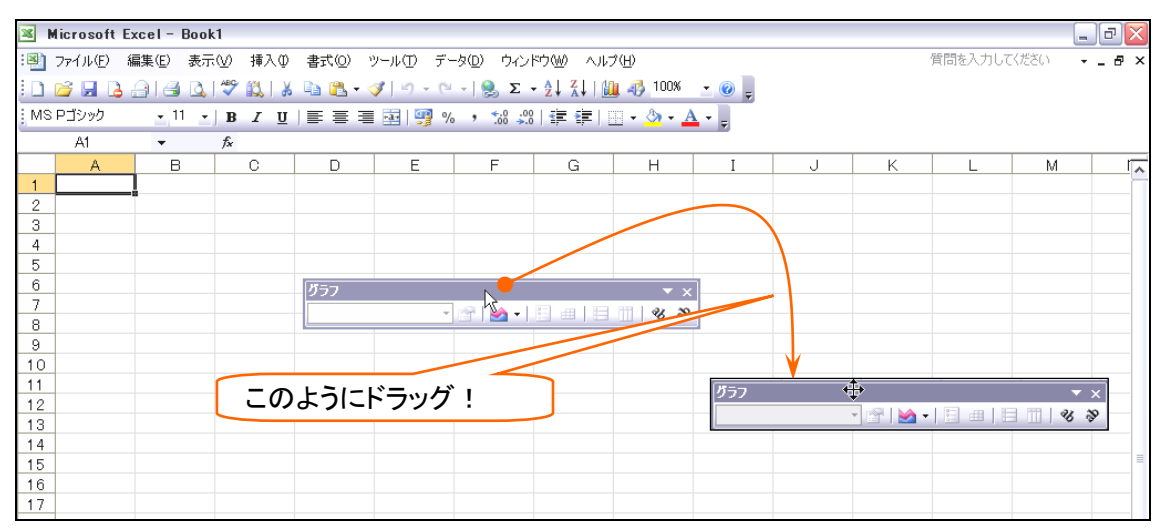

(9) また、ポインタをツールバーの端に合わせてからドラッグすると、ツールバーのデザインを変更することができます。

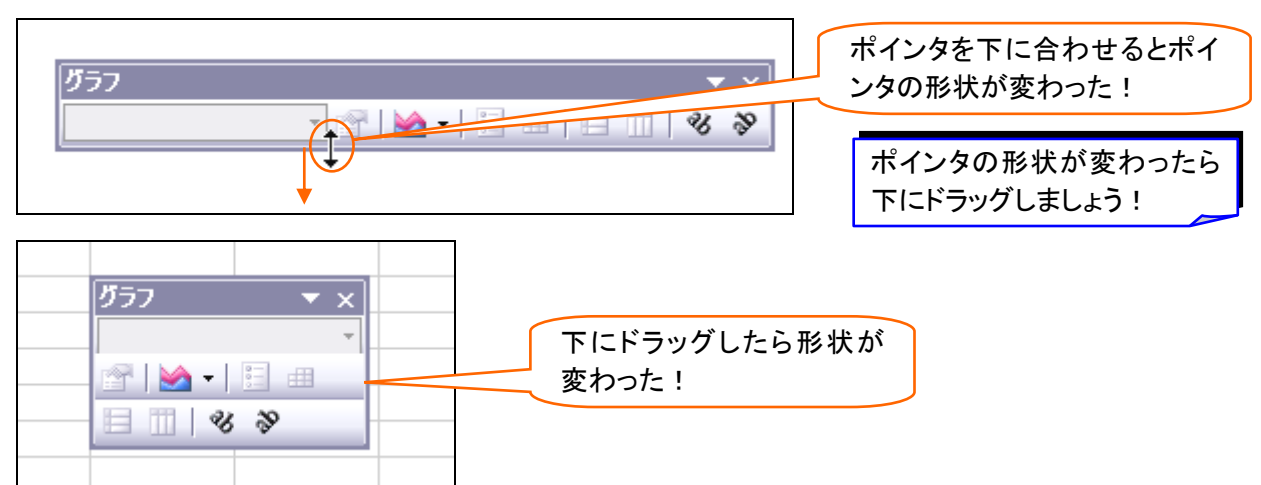

(10) また、ツールバーのタイトル部分をドラッグして、上部に移動させると、ほかのツールバーと同様に格納されます。

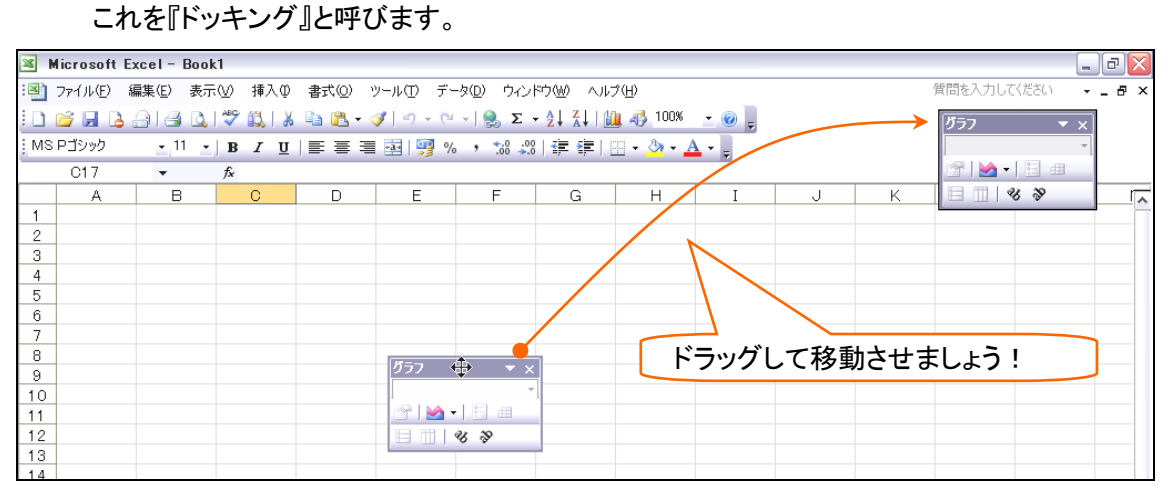

#### (11) 格納・ドッキングされました。

| _ 0 🔀                                                                                          |  |  |  |  |  |  |  |  |  |  |  |  |
|------------------------------------------------------------------------------------------------|--|--|--|--|--|--|--|--|--|--|--|--|
| ださい ×                                                                                          |  |  |  |  |  |  |  |  |  |  |  |  |
|                                                                                                |  |  |  |  |  |  |  |  |  |  |  |  |
| MSPゴシック <u>・</u> 11 <u>・</u>   B Z U   三 三 三 国   剄 % , ೫ ぷ   津 津   田 • <u>◇</u> • <u>A</u> • 」 |  |  |  |  |  |  |  |  |  |  |  |  |
| 8 11   3 3 -                                                                                   |  |  |  |  |  |  |  |  |  |  |  |  |
|                                                                                                |  |  |  |  |  |  |  |  |  |  |  |  |
| M                                                                                              |  |  |  |  |  |  |  |  |  |  |  |  |
|                                                                                                |  |  |  |  |  |  |  |  |  |  |  |  |
|                                                                                                |  |  |  |  |  |  |  |  |  |  |  |  |
|                                                                                                |  |  |  |  |  |  |  |  |  |  |  |  |

(12) ドッキングされたツールバーは一番左の点の部分しにポインタを合わせてドラッグすれば内部に戻すことができ

ます(その際マウスポインタの形状は十字矢印 (まります)。

| × 1   | dicrosoft E | Excel - Boo      | ok1   |    |                  |           |               |                                    |        |               |        |      |           | -    | . @ 🗙 |
|-------|-------------|------------------|-------|----|------------------|-----------|---------------|------------------------------------|--------|---------------|--------|------|-----------|------|-------|
| : 🗷 🗎 | ファイル(E)     | 編集( <u>E</u> ) 表 | 示⊻) 挿 | 入① | 書式( <u>O</u> ) : | ソール(エ) デ・ | -タ(0) ウィント    | うど へた                              | プ(日)   |               |        |      | 質問を入力して   | ください | - 8 × |
| 10    | 🗃 🖬 👌       | <u>a</u> a d     | ABY 🛍 |    | 🗈 🖺 - <          | 🌮 – 🖓     | - 😣 Σ -       | - <u>2</u> ↓ <u>X</u> ↓   <u>↓</u> | 100% 🚯 | - 🕜 📮         |        |      |           |      |       |
| MS    | Pゴシック       | <b>-</b> 11      | - B I | U  |                  | · 🔤 🦉 🤊   | ∕, •, •,0 .00 |                                    |        | A - 1         |        |      |           |      |       |
| -     |             |                  |       |    | ,                |           |               |                                    |        |               |        | -    | a • 1 🗉 📖 |      | 8 N . |
|       | C18         | -                | fx    |    |                  |           |               |                                    |        |               |        |      |           | 1    |       |
|       | A           | В                | C     |    | D                | E         | F             | G                                  | Н      | Ι             | J      | K    | L         | M    |       |
| 1     |             |                  |       |    |                  |           |               | /                                  |        |               |        |      |           |      |       |
| 2     |             |                  |       |    |                  |           |               |                                    |        | $\sim$        |        |      |           |      |       |
| 3     |             |                  |       |    |                  |           |               | _/                                 |        |               |        |      |           |      |       |
| 4     |             |                  |       |    |                  |           |               |                                    |        | $\rightarrow$ | $\sim$ |      |           |      |       |
| 5     |             |                  |       |    |                  |           |               |                                    |        | ר<br>ג=י      | ッガレヨ   | ヒ トン | ı Ì       |      |       |
| 6     |             |                  |       |    |                  | [         | ガラフ           | <b>•</b> •                         |        |               |        | トレムノ | :         |      |       |
|       |             |                  |       |    |                  |           |               |                                    |        |               |        |      |           |      |       |
| 0     |             |                  |       |    |                  |           | "<br>"@   \   | :a                                 |        |               |        |      |           |      |       |
| 10    |             |                  |       |    |                  |           |               |                                    |        |               |        |      |           |      |       |
| 11    |             |                  |       |    |                  |           |               | 24                                 |        |               |        |      |           |      |       |
| 1.0   |             |                  |       |    |                  |           |               |                                    |        |               |        |      |           |      |       |